## OFICINAS DE ASISTENCIA EN MATERIA DE REGISTROS

#### OFICINA PRINCIPAL DEL RECTORADO

Calle San Fernando 4 Sevilla, España C.P. 41004

#### OFICINA AUXILIAR DEL PABELLÓN DE BRASIL

Paseo de las Delicias, s/n° Sevilla, España C.P. 41013

En el caso de no disponer de los medios necesarios para utilizar el Registro Electrónico, puede pedir **CITA PREVIA** en cualquiera de las dos Oficinas:

### https://institucional.us.es/cprevias/

# REGISTRO ELECTRÓNICO

:::-

5

盟

H

日日,

Abierto las 24 horas. Sin necesidad de desplazamientos, esperas, consumo de tinta y papel...

> UNIVERSIDAD D SEVILLA - 1505 -

## La carpeta ciudadana

https://sede.administracion.gob.es/carpeta/ clave.htm

A través de la carpeta ciudadana, entre otros trámites, puede consultar sus registros.

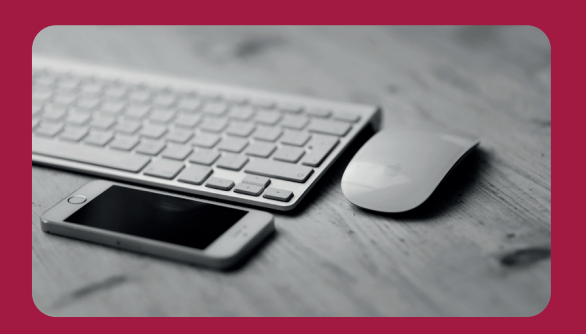

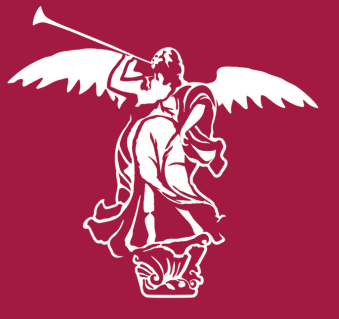

### **UNIVERSIDAD DE SEVILLA**

Secretaría General

| <section-header><section-header><section-header><text><text><text><text><text><text></text></text></text></text></text></text></section-header></section-header></section-header> |                                         | <section-header><text><text><text><text></text></text></text></text></section-header> |
|----------------------------------------------------------------------------------------------------|-----------------------------------------|---------------------------------------------------------------------------------------|
| <text><text><text><text><text></text></text></text></text></text>                                                                                                    | <text><text><text></text></text></text> | <section-header><text><text><text></text></text></text></section-header>              |